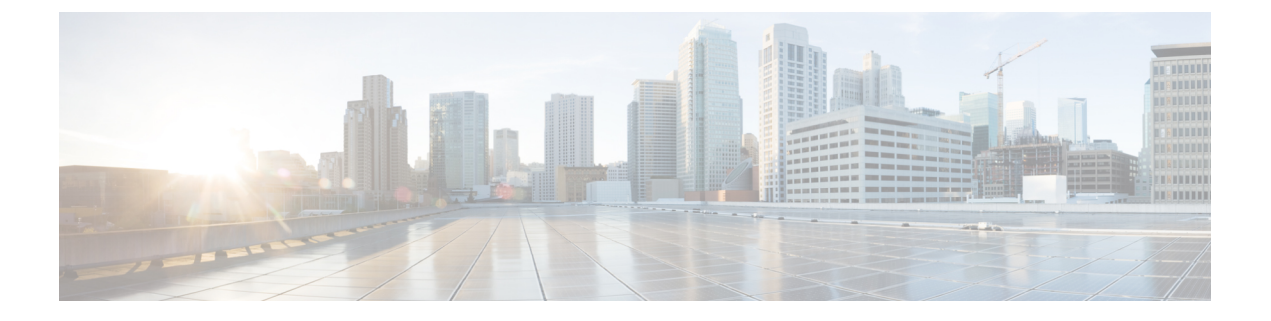

# 新しい Cisco IOS XE のインストール方法

この章は、次の項で構成されています。

- •バンドルモードとインストールモード (1ページ)
- •インストールコマンドを使用したソフトウェアのインストール (2ページ)
- インストールコマンドを使用したソフトウェアのインストールに関する制約事項(2ページ)
- インストールコマンドを使用したソフトウェアのインストールに関する情報(2ページ)
- 設定例 (14 ページ)
- インストールコマンドを使用したソフトウェアインストールのトラブルシューティング (20ページ)

# バンドルモードとインストールモード

IoT ルータで実行されている Cisco IOS XE は、通常、バンドル起動モードを使用しています。 バンドル起動モードは統合起動とも呼ばれ、単一の圧縮イメージを使用します。一般的な命名 規則は、<product>-universalk9.<release>.SPA.bin です。

このモードでは、ローカル(ハードディスク、フラッシュ)またはリモート(TFTP)の.bin イメージを使用して、統合されたブートプロセスが提供されます。.bin イメージ経由で起動す るということは、ルータは、起動する前にまずイメージを解凍する必要があることを意味しま す。これにより、ルータを起動するためにより長い時間がかかっていました。

ルータを新しいバージョンの IOS XE にアップグレードするには、「boot system」が新しいソフトウェアイメージをポイントするようにします。この方法はよく知られており、製品設定ガイドに詳細が記載されています。

IOS XE リリース 17.9.1 以降、インストールモードと呼ばれる新しい起動モードが IoT ルータ に追加されました。インストールモードでは、packages.conf ファイルによって読み取られる ブートフラッシュにロードされたパッケージが使用されます。この方法では、ソフトウェアの インストールプロセスをより正確に制御できます。

インストールモードでは、ファイル用にブートフラッシュにより多くのスペースが必要です。 パッケージは.bin イメージよりわずかに大きく、製品ごとにサイズが異なります。

# インストールコマンドを使用したソフトウェアのインス トール

Cisco IOS XE 17.9.1 以降、Cisco IoT ルータはデフォルトでインストールモードで出荷されま す。ユーザーは、一連の install コマンドを使用して、プラットフォームを起動し、Cisco IOS XE ソフトウェアバージョンにアップグレードまたはダウングレードできます。

# インストールコマンドを使用したソフトウェアのインス トールに関する制約事項

- •インストールモードでは、システムの再起動が必要です。
- SMUのインストールは、バンドル起動モードとインストールモードの両方でサポートされていました。Cisco IOS XE リリース 17.9.x 以降、ルータがバンドルモードで起動された場合、SMUのインストールは停止されます。ルータがインストールモードで起動された場合、SMUのインストールは以前のリリースと同様に機能します。

# インストールコマンドを使用したソフトウェアのインス トールに関する情報

Cisco IOS XE 17.9.1 リリースから、IoT ルータはバンドルモードではなくインストールモード で出荷されます。したがって、工場からの新しいルータはすべてインストールモードで起動し ます。

IOS XE の以前のリリースを使用している既存のインストールには、必要に応じて、バンドル モードでデバイスを引き続き使用するオプションがあります。または、デバイスをインストー ルモードに変換できます。

インストールモードは、自律モードとコントローラモードの両方に適用できます。

新しいリリースは、vManage を使用してインストールモードでインストールできます。

次の表に、バンドルモードとインストールモードの違いを示します。

表1:バンドルモードとインストールモード

| バンドルモード                                                                               | インストールモード                                                     |
|---------------------------------------------------------------------------------------|---------------------------------------------------------------|
| このモードでは、ローカル(ハードディスク、フラッ<br>シュ)またはリモート(TFTP)の .bin イメージを使用し<br>て、統合されたブートプロセスが提供されます。 | このモードでは、ブートプロセスにローカル(ブートフ<br>ラッシュ)の packages.conf ファイルを使用します。 |

| バンドルモード                                                                                                    | インストールモード                                                                                                |
|----------------------------------------------------------------------------------------------------|----------------------------------------------------------------------------------------------------|
| このモードでは、1 つの .bin ファイルを使用します。                                                                                                   | このモードでは、.binファイルは拡張された.pkgファイル<br>に置き換えられます。                                                             |
| CLI :                                                                                                    | CLI :                                                                                                    |
| Router(config)#boot system bootflash: <filename></filename>                                                                     | <pre>#install add file bootflash: [activate commit]</pre>                                                |
| このモードでアップグレードするには、boot system が新し<br>いソフトウェアイメージをポイントするようにします。                                                                  | このモードでアップグレードするには、install コマンドを<br>使用します。                                                                |
| イメージの自動アップグレード:新しい Field Replaceable<br>Unit (FRU) がモジュラ型シャーシに挿入された場合、ア<br>クティブな FRU と同じバージョンで新しい FRU を実行す<br>るには、手動による作業が必要です。 | イメージの自動アップグレード:新しい FRU がモジュラ<br>型シャーシに挿入された場合、結合する FRUは、アクティ<br>ブな FRU と同期してイメージバージョンに自動アップグ<br>レードされます。 |
| ロールバック:複数のソフトウェアメンテナンスの更新<br>(SMU)を使用して以前のイメージにロールバックする<br>には、複数回のリロードが必要になる場合があります。                                            | ロールバック:1回のリロードで、複数のパッチを含む、<br>Cisco IOS XE ソフトウェアの以前のバージョンへのロール<br>バックを有効にします。                           |

### インストールモードのプロセスフロー

インストールモードのプロセスフローは、プラットフォームでソフトウェアのインストールと アップグレードを実行するための次の3つのコマンドで構成されています: install add、install activate、および install commit。

次のフローチャートは、installコマンドを使用したインストールプロセスを説明しています。

Process with Install Commit

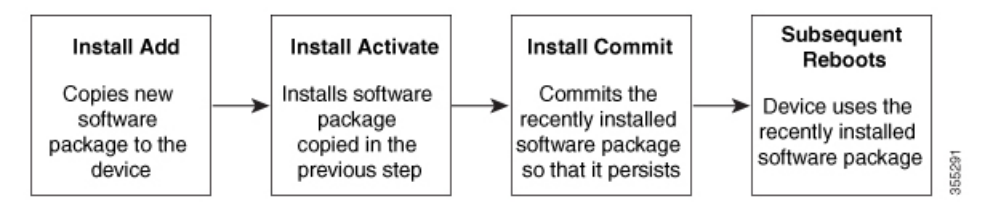

install add コマンドは、ソフトウェアパッケージをローカルまたはリモートの場所からプラットフォームにコピーします。このコマンドは、パッケージファイルの個々のコンポーネントをサブパッケージと packages.conf ファイルに展開します。またファイルを検証して、イメージファイルがこれからインストールする先のプラットフォーム用のものであることを確認します。

次のコマンドの出力に示されているように、ソフトウェアパッケージはいくつかの場所に置い ておけます。

IR1831#install add file ?
bootflash: Package name
crashinfo: Package name

```
flash: Package name
ftp: Package name
http: Package name
https: Package name
pram: Package name
rcp: Package name
scp: Package name
ftp: Package name
tftp: Package name
```

install activate コマンドは、必要な検証を実行し、install add コマンドを使用して前段で追加さ れたパッケージをプロビジョニングします。また、システムのリロードをトリガーします。

install commit コマンドは、install activate コマンドを使用して前段でアクティブ化されたパッ ケージを確認し、リロード後も更新が持続されるようにします。

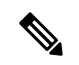

(注) 更新をインストールすると、以前にインストールしたソフトウェアイメージが置換されます。 どんな時でも、1つのデバイスにインストールできるのは1つのイメージのみです。

次の一連のインストールコマンドが使用できます。

表2:インストールコマンド一覧

| コマンド        | 構文                                                      | 目的                                                                                                    |
|-------------|---------------------------------------------------------|----------------------------------------------------------------------------------------------------|
| install add | <b>install add file</b><br><i>location:filename.bin</i> | イメージ、パッケージ、およ<br>びSMUの内容をソフトウェア<br>リポジトリにコピーします。<br>ファイルの場所はローカルで<br>もリモートでもかまいませ<br>ん。このコマンドは次のこと<br>を行います。 |
|             |                                                         | <ul> <li>ファイルのチェックサム、プラットフォームの<br/>互換性チェックなどを検証します。</li> </ul>                                               |
|             |                                                         | <ul> <li>パッケージの個々のコン<br/>ポーネントをサブパッ<br/>ケージと packages.conf に<br/>展開します。</li> </ul>                           |
|             |                                                         | <ul> <li>イメージをローカルイン<br/>ベントリにコピーし、次<br/>の手順で使用できるよう<br/>にします。</li> </ul>                                    |

| コマンド             | 構文               | 目的                                                                                                    |
|------------------|------------------|----------------------------------------------------------------------------------------------------|
| install activate | install activate | install add コマンドを使用して<br>追加されたパッケージをアク<br>ティブ化します。                                                                                                    |
|                  |                  | <ul> <li>show install summary コマンドを使用して、非アクティブなイメージを確認します。このイメージがアクティブ化されます。</li> <li>このコマンドを実行すると、システムがリロードされます。アクティベーションを続行するかどうかを確認します。確認プロンプトを自動的に無視するには、このコマンドとprompt-level none キーワードを使用します。</li> </ul> |

I

| コマンド                                   | 構文                                             | 目的                                                                                                    |
|----------------------------------------|------------------------------------------------|----------------------------------------------------------------------------------------------------|
| (install activate) auto<br>abort-timer | install activate auto-abort timer<br><30-1200> | auto-abort timer は自動的に開<br>始され、デフォルト値は 120<br>分です。指定された時間内に<br>install commit コマンドが実行<br>されない場合、アクティベー<br>ションプロセスは中止され、<br>システムは最後にコミットさ<br>れた状態に戻ります。 |
|                                        |                                                | <ul> <li>install activate コマンドを<br/>実行しながらタイマーの<br/>値を変更できます。</li> </ul>                                                                               |
|                                        |                                                | • install commit コマンドは<br>タイマーを停止し、イン<br>ストールプロセスを続行<br>します。                                                                                           |
|                                        |                                                | <ul> <li>install activate auto-abort<br/>timer stop コマンドは、<br/>パッケージをコミットせ<br/>ずにタイマーを停止しま<br/>す。</li> </ul>                                           |
|                                        |                                                | <ul> <li>確認プロンプトを自動的<br/>に無視するには、このコ<br/>マンドと prompt-level<br/>none キーワードを使用し<br/>ます。</li> </ul>                                                       |
|                                        |                                                | <ul> <li>このコマンドは、3ステップインストールのバリアントでのみ有効です。</li> </ul>                                                                                                  |
| install commit                         | install commit                                 | install activate コマンドを使用<br>してアクティブ化されたパッ<br>ケージをコミットし、リロー<br>ド後も持続するようにしま<br>す。                                                                       |
|                                        |                                                | <ul> <li>show install summary コマ<br/>ンドを使用して、コミッ<br/>トされていないイメージ<br/>を確認します。このイ<br/>メージがコミットされま<br/>す。</li> </ul>                                      |

| コマンド           | 構文                                                         | 目的                                                                                                    |
|----------------|------------------------------------------------------------|----------------------------------------------------------------------------------------------------|
| install abort  | install abort                                              | インストールを中止し、シス<br>テムを最後にコミットされた<br>状態に戻します。                                                                                           |
|                |                                                            | <ul> <li>このコマンドは、パッ<br/>ケージがアクティブ化さ<br/>れた状態(コミットされ<br/>ていない状態)の場合に<br/>のみ適用されます。</li> </ul>                                         |
|                |                                                            | <ul> <li>install commit コマンドを<br/>使用してイメージをすで<br/>にコミットしている場合<br/>は、install rollback to コマ<br/>ンドを使用して望みの<br/>バージョンに戻ります。</li> </ul> |
| install remove | install remove {file <filename><br/>  inactive}</filename> | プラットフォームリポジトリ<br>から非アクティブなパッケー<br>ジを削除します。このコマン<br>ドを使用して、スペースを解<br>放します。                                                            |
|                |                                                            | • file : 指定されたファイル<br>を削除します。                                                                                                    |
|                |                                                            | ・inactive:非アクティブな<br>ファイルをすべて削除し<br>ます。                                                                                              |

| コマンド                | 構文                                                     | 目的                                                                                                    |
|---------------------|--------------------------------------------------------|----------------------------------------------------------------------------------------------------|
| install rollback to | install rollback to {base   label  <br>committed   id} | 保存されているインストール<br>ポイントか、最後にコミット<br>されたインストールポイント<br>に、ソフトウェアセットを<br>ロールバックします。このコ<br>マンドには次のような特長が<br>あります。                       |
|                     |                                                        | <ul> <li>・パッケージがコミットされた状態の場合にのみ適用されます。</li> </ul>                                                                                |
|                     |                                                        | <ul> <li>確認プロンプトを自動的<br/>に無視するには、このコ<br/>マンドと prompt-level<br/>none キーワードを使用し<br/>ます。</li> </ul>                                 |
|                     |                                                        | <ul> <li>(注) 以前のイメージへのインストールのロールバックを実行する場合は、以前のイメージはインストールモードでインストールモードでインストールされている必要があります。バンドルモードではSMUロールバックのみが可能です。</li> </ul> |
| install deactivate  | install deactivate file <i><filename></filename></i>   | プラットフォームリポジトリ<br>からパッケージを削除しま<br>す。このコマンドは、SMUで<br>のみサポートされています。<br>・確認プロンプトを自動的                                                 |
|                     |                                                        | に無況りつには、このコ<br>マンドと prompt-level<br>none キーワードを使用し<br>ます。                                                                        |

次の show コマンドも使用できます。

表 **3**: show コマンドの一覧

| コマンド                     | 構文                                                                                | 目的                                                          |
|--------------------------|-----------------------------------------------------------------------------------|-------------------------------------------------------------|
| show install log         | show install log                                                                  | プラットフォームがブートさ<br>れた後に実行されたすべての<br>インストール操作の履歴と詳<br>細を提供します。 |
| show install package     | <pre>show install package <filename></filename></pre>                             | 指定された .pkg/.bin ファイル<br>に関する詳細を提供します。                       |
| show install summary     | show install summary                                                              | イメージバージョンとそれに<br>対応するインストール状態の<br>概要を提供します。                 |
| show install active      | show install active                                                               | アクティブなパッケージに関<br>する情報を提供します。                                |
| show install inactive    | show install inactive                                                             | 非アクティブなパッケージに<br>関する情報を提供します。                               |
| show install committed   | show install committed                                                            | コミットされたパッケージに<br>関する情報を提供します。                               |
| show install uncommitted | show install uncommitted                                                          | コミットされていないパッ<br>ケージに関する情報を提供し<br>ます。                        |
| show install rollback    | show install rollback {point-id  <br>label}                                       | 保存されているインストール<br>ポイントに関連付けられた<br>パッケージを表示します。               |
| show version             | show version [rp-slot] [installed<br>[user-interface]   provisioned  <br>running] | ハードウェアとプラット<br>フォームの情報とともに、現<br>在のパッケージに関する情報<br>を表示します。    |

## プラットフォームをインストールモードで起動

単一のコマンド(1ステップインストール)または複数の個別のコマンド(3ステップインストール)を使用してソフトウェアパッケージをインストールして、アクティブ化し、コミットできます。

プラットフォームがバンドルモードで動作している場合、1ステップインストールの手順を使 用して、最初にバンドルモードからインストールモードに変換する必要があります。その後の プラットフォームでのインストールとアップグレードは、1ステップまたは3ステップのバリ アントのいずれかで実行できます。 **show romvar** および **show bootvar** コマンドを使用して、デバイスがどのように起動するように 設定されているかを確認できます。

#### Router#show romvar

```
ROMMON variables:
PS1 = rommon ! >
CM = IR1100
DEVICE_MANAGED_MODE = autonomous
LICENSE_SUITE =
RET_2_RTS =
THRPUT = 250
BOOT = flash:packages.conf,12;
LICENSE_BOOT_LEVEL = network-advantage,all:IR1101;
BSI = 0
RET_2_RCALTS =
RANDOM_NUM = 212626522
Router#
```

#### Router#**show bootvar**

```
BOOT variable = flash:packages.conf,12;
CONFIG_FILE variable does not exist
BOOTLDR variable does not exist
Configuration register is 0x2102
```

Standby not ready to show bootvar

Router#

## 1 ステップインストールまたはバンドルモードからインストールモー ドへの変換

(注)

すべての CLI アクション(追加、アクティブ化など)が実行されます。

- 保存されていない設定が検出されると、設定保存プロンプトが表示されます。
- このワークフローの2番目のステップの後に、リロードプロンプトが表示されます。確認 プロンプトを自動的に無視するには、prompt-level none キーワードを使用します。
- •プロンプトレベルが [None] に設定されていて、保存されていない設定がある場合、イン ストールは失敗します。コマンドを再発行する前に、設定を保存する必要があります。

以下で説明する1ステップインストールの手順を使用して、バンドルブートモードで実行され ているプラットフォームをインストールモードに変換します。コマンドの実行後、プラット フォームはインストールブートモードでリブートします。

後で、1 ステップインストールの手順を使用してプラットフォームをアップグレードすること もできます。

この手順では、特権 EXEC モードで install add file activate commit コマンドを使用して、ソフ トウェアパッケージをインストールし、プラットフォームを新しいバージョンにアップグレー ドします。

|               | コマンドまたはアクション                                                                                                    | 目的                                                                                                    |
|---------------|----------------------------------------------------------------------------------------------------|----------------------------------------------------------------------------------------------------|
| ステップ1         | enable<br>例:<br>Device>enable                                                                                                    | 特権 EXEC モードを有効にします。プロンプトが表示されたらパスワードを入力します。                                                                                                    |
| ステッフ <b>2</b> | Install add file location: jilename [activate commit]<br>何:<br>Device#install add file<br>bootflash: <router_image>.SSA.bin activate commit</router_image> | ソフトウェアインストールパッケージをローカル<br>またはリモートの場所(FTP、HTTP、HTTPs、また<br>はTFTP 経由)からプラットフォームにコピー<br>し、.packageファイルの個々のコンポーネントをサ<br>ブパッケージおよび packages.confファイルに展開し<br>ます。プラットフォームおよびイメージバージョン<br>の検証および互換性チェックを実行し、パッケージ<br>をアクティブ化し、そのパッケージをコミットして<br>複数回リロードしても維持されるようにします。<br>このコマンドを実行すると、プラットフォームがリ<br>ロードされます。 |
| ステップ3         | exit<br>例:<br>Device#exit                                                                                                    | 特権 EXEC モードを終了し、ユーザー EXEC モード<br>に戻ります。                                                                                                    |

### 手順

# 3ステップインストール

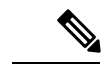

- (注) ・ すべての CLI アクション (追加、アクティブ化など) が実行されます。
  - ・保存されていない設定が検出されると、設定保存プロンプトが表示されます。
  - このワークフローの install activate ステップの後に、リロードプロンプトが表示されます。
     確認プロンプトを自動的に無視するには、prompt-level none キーワードを使用します。

3 ステップインストール手順は、プラットフォームがインストールモードになった後でのみ使用できます。このオプションにより、インストール時により多くの柔軟性と制御がもたらされます。

この手順では、個別の install add, install activate、および install commit コマンドを使用して、 ソフトウェアパッケージをインストールし、プラットフォームを新しいバージョンにアップグ レードします。

|               | コマンドまたはアクション                                                                                                    | 目的                                                                                                    |
|---------------|----------------------------------------------------------------------------------------------------|----------------------------------------------------------------------------------------------------|
| ステップ1         | enable<br>例:                                                                                                    | 特権 EXEC モードを有効にします。プロンプトが<br>表示されたらパスワードを入力します。                                                                                                    |
|               | Device>enable                                                                                                    |                                                                                                    |
| ステップ <b>2</b> | install add file location: filename<br>例:<br>Device#install add file<br>bootflash: <router_image>.SSA.bin</router_image> | ソフトウェアインストールパッケージをリモート<br>の場所(FTP、HTTP、HTTPs、またはTFTP経由)<br>からプラットフォームにコピーし、.packageファイ<br>ルの個々のコンポーネントをサブパッケージおよび<br>packages.confファイルに展開します。                                                                                                    |
| ステップ <b>3</b> | show install summary<br>例:<br>Device#show install summary                                                                | (オプション)イメージバージョンとそれに対応す<br>るインストール状態の概要を提供します。                                                                                                    |
| ステップ4         | install activate auto-abort-timer <time></time>                                                                          | 以前に追加されたパッケージをアクティブ化し、プ<br>ラットフォームをリロードします。                                                                                                    |
|               | Device# install activate auto-abort-timer 120                                                                            | <ul> <li>ソフトウェアの完全インストールを実行する場合は、パッケージファイル名を指定しないでください。</li> </ul>                                                                                                    |
|               |                                                                                                    | <ul> <li>3 ステップインストールのバリアントでは、<br/>install activate コマンドで auto-abort-timer が<br/>自動的に開始されます。タイマーのデフォルト<br/>は 120 分です。タイマーの期限が切れる前に<br/>install commit コマンドが実行されない場合、<br/>インストールプロセスは自動的に中止されま<br/>す。プラットフォームがリロードされ、最後に<br/>コミットされたバージョンで起動します。</li> </ul> |
| ステップ5         | install abort<br>例:<br>Device#install abort                                                                              | <ul> <li>(オプション) ソフトウェアインストールのアク<br/>ティブ化を中止し、プラットフォームを最後にコ<br/>ミットされたバージョンに戻します。</li> <li>・このコマンドは、イメージがアクティブ化され<br/>ている状態でのみ使用できます。イメージがコ<br/>ミットされた状態の場合は使用できません。</li> </ul>                                                                            |
| ステップ6         | install commit<br>例:<br>Device#install commit                                                                            | 新しいパッケージのインストールをコミットし、リ<br>ロード後も変更が持続されるようにします。                                                                                                    |

手順

|        | コマンドまたはアクション                                                     | 目的                                                            |
|--------|------------------------------------------------------------------|---------------------------------------------------------------|
| ステップ1  | install rollback to committed                                    | (オプション)最後にコミットした状態にプラット                                       |
|        | 例:                                                               | フォームをロールバックします。                                               |
|        | Device#install rollback to committed                             |                                                               |
| ステップ8  | <pre>install remove {file filesystem: filename   inactive}</pre> | (オプション)ソフトウェア インストール ファイ                                      |
|        | 例:                                                               | ルを削除します。                                                      |
|        | Device#install remove inactive                                   | • file:特定のファイルを削除します                                          |
|        |                                                                  | <ul> <li>inactive:未使用および非アクティブ状態のインストールファイルを削除します。</li> </ul> |
| ステップ9  | show install summary                                             | (オプション)現在のシステムの状態に関する情報                                       |
|        | 例:                                                               | を表示します。このコマンドの出力は、このコマン                                       |
|        | Device# <b>show install summary</b>                              | ドよりも先に実行された install コマンドに応じて<br>変化します。                        |
| ステップ10 | exit                                                             | 特権 EXEC モードを終了し、ユーザー EXEC モー                                  |
|        | 例:                                                               | ドに戻ります。                                                       |
|        | Device# <b>exit</b>                                              |                                                               |

## インストール モードでのアップグレード

1ステップインストールまたは3ステップインストールを使用して、インストールモードでプ ラットフォームをアップグレードします。

# インストールモードでのダウングレード

ダウングレード先のイメージがインストールモードでインストールされている場合、install rollback コマンドを使用して適切なイメージをポイントすることにより、プラットフォームを 以前のバージョンにダウングレードします。

この install rollback コマンドはプラットフォームをリロードし、以前のイメージで起動します。

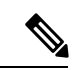

(注) install remove inactive コマンドを使用して前のファイルを削除していない場合にのみ、install rollback コマンドは成功します。

または、install コマンドを使用して古いイメージをインストールすることでダウングレードす ることもできます。

### ソフトウェアインストールの中止

ソフトウェアパッケージのアクティブ化は次の方法で中止できます。

 新しいイメージをアクティブ化した後にプラットフォームをリロードすると、3ステップ インストールのバリアントでは auto-abort-timer がトリガーされます。install commit コマ ンドを発行する前にタイマーが期限切れになった場合、インストールプロセスが中止され ます。プラットフォームはリロードし、最後にコミットしたバージョンのソフトウェアイ メージで起動します。

または、install commit コマンドを使用せずに、install auto-abort-timer stop コマンドを使 用してこのタイマーを停止します。このプロセスでは、新しいイメージはコミットされて いないままです。

install abort コマンドを使用すると、プラットフォームが新しいソフトウェアのインストール前に実行していたバージョンに戻ります。このコマンドは、install commit コマンドを発行する前に使用します。

# 設定例

このセクションでは、インストールコマンドの使用例を示します。

## 1ステップインストール

以下は、1ステップインストールまたはバンドルモードからインストールモードへの変換の例 です。

Router# install add file flash:ir1101-universalk9.SSA.bin activate commit install\_add\_activate\_commit: START Mon May 30 20:45:11 UTC 2022 install\_add: Adding IMG --- Starting initial file syncing ---Copying flash:ir1101-universalk9.SSA.bin from R0 to R0 Info: Finished copying to the selected Finished initial file syncing

--- Starting Add ---Performing Add on all members [1] Finished Add package(s) on RO Checking status of Add on [RO] Add: Passed on [RO] Finished Add

Image added. Version: 17.09.01.0.157857

```
install_activate: Activating IMG
Following packages shall be activated:
/flash/ir1101-mono-universalk9.SSA.pkg
/flash/ir1101-rpboot.SSA.pkg
```

This operation may require a reload of the system. Do you want to proceed?  $[y/n]\mathbf{y}$ 

--- Starting Activate ---

3ステップインストール

```
Performing Activate on all members
Building configuration...
[OK] [1] Activate package(s) on R0
[1] Finished Activate on R0
Checking status of Activate on [R0]
Activate: Passed on [R0]
Finished Activate
--- Starting Commit ---
Performing Commit on all members
[1] Commit package(s) on R0
[1] Finished Commit on R0
Checking status of Commit on [R0]
Commit: Passed on [R0]
Finished Commit operation
SUCCESS: install add activate commit Mon May 30 20:48:01 UTC 2022
%PMAN-5-EXITACTION: R0/0: pvp: Process manager is exiting: reload action requested
watchdog: watchdog0: watchdog did not stop!
reboot: Restarting system
System Bootstrap, Version 3.3(REL), RELEASE SOFTWARE
Copyright (c) 1994-2021 by cisco Systems, Inc.
IR1101-K9 platform with 4169728 Kbytes of main memory
MCU Version - Bootloader: 4, App: 6
MCU is in application mode.
. . . . . . . .
Loading: bootflash:packages.conf
***********************
****
%BOOT-5-OPMODE LOG: R0/0: binos: System booted in AUTONOMOUS mode
Press RETURN to get started!
Router# show install summary
[ R0 ] Installed Package(s) Information:
State (St): I - Inactive, U - Activated & Uncommitted,
        C - Activated & Committed, D - Deactivated & Uncommitted
_____
Type St Filename/Version
_____
TMG C
       17.09.01.0.157857
_____
Auto abort timer: inactive
                  _____
```

## 3ステップインストール

以下は、3ステップインストールの例です。

### **Install Add**

```
Router# install add file flash:ir1101-universalk9.17.09.01.SPA.bin
install_add: START Tue May 31 01:35:40 UTC 2022
install_add: Adding IMG
---- Starting initial file syncing ----
Copying flash:ir1101-universalk9.17.09.01.SPA.bin from R0 to R0
Info: Finished copying to the selected
Finished initial file syncing
```

```
--- Starting Add ---
Performing Add on all members
[1] Finished Add package(s) on R0
Checking status of Add on [R0]
Add: Passed on [R0]
Finished Add
```

Image added. Version: 17.09.01.0.1

SUCCESS: install\_add /flash1/ir1101-universalk9.17.09.01.SPA.bin Tue May 31 01:37:10 UTC
2022
Router#

#### Router# show install summary

------

#### Install Activate

```
Router#install activate
install_activate: START Tue May 31 01:37:14 UTC 2022
install_activate: Activating IMG
Following packages shall be activated:
/flash/ir1101-mono-universalk9_iot.17.09.01.SPA.pkg
/flash/ir1101-rpboot.17.09.01.SPA.pkg
```

This operation may require a reload of the system. Do you want to proceed?  $[y/n]\mathbf{y}$ 

```
--- Starting Activate ---

Performing Activate on all members

[1] Activate package(s) on R0

[1] Finished Activate on R0

Checking status of Activate on [R0]

Activate: Passed on [R0]

Finished Activate

SUCCESS: install_activate Tue May 31 01:41:03 UTC 2022

Router#

May 31 01:41:08.684: %PMAN-5-EXITACTION: R0/0: pvp: Process manager is exiting:

reload action requested

watchdog: watchdog0: watchdog did not stop!

reboot: Restarting system
```

```
System Bootstrap, Version 3.3(REL), RELEASE SOFTWARE
Copyright (c) 1994-2021 by cisco Systems, Inc.
IR1101-K9 platform with 4169728 Kbytes of main memory
MCU Version - Bootloader: 4, App: 6
MCU is in application mode.
. . . . . . . .
Loading: bootflash:packages.conf
************
************
##########################
Press RETURN to get started!
Router# show install summary
[ R0 ] Installed Package(s) Information:
State (St): I - Inactive, U - Activated & Uncommitted,
       C - Activated & Committed, D - Deactivated & Uncommitted
Type St Filename/Version
_____
     17.09.01.0.1
IMG U
_____
Auto abort timer: inactive
_____
```

### **Install Commit**

```
Router#install commit
install_commit: START Tue May 31 01:47:56 UTC 2022
--- Starting Commit ---
Performing Commit on all members
[1] Commit packages(s) on R0
[1] Finished Commit packages(s) on R0
Checking status of Commit on [R0]
Commit: Passed on [R0]
Finished Commit operation
```

SUCCESS: install commit Tue May 31 01:48:04 UTC 2022

```
Router# show install summary
[ R0 ] Installed Package(s) Information:
State (St): I - Inactive, U - Activated & Uncommitted,
C - Activated & Committed, D - Deactivated & Uncommitted
Type St Filename/Version
IMG C 17.09.01.0.1
Auto abort timer: inactive
```

## インストール済みパッケージの表示

```
Router# show install package flash:ir1101-universalk9.17.09.01.SPA.bin
  Package: ir1101-universalk9.17.09.01.SPA.bin
    Size: 674114352
   Timestamp:
  Canonical path: /flash1/ir1101-universalk9.17.09.01.SPA.bin
    Raw disk-file SHA1sum:
     e54ba5a59824156af7515eaf4367ebe51b920316
  Header size:
                 1148 bytes
                 30000
  Package type:
  Package flags: 0
  Header version: 3
  Internal package information:
   Name: rp_super
   BuildTime: 2022-04-27 00.47
   ReleaseDate: 2022-04-27 07.05
   BootArchitecture: arm64
   RouteProcessor: IR1101
   Platform: IR1101
   User: mcpre
   PackageName: universalk9
   Build: 17.09.01
   CardTypes:
  Package is bootable from media and tftp.
  Package contents:
  Package: ir1101-mono-universalk9 iot.17.09.01.SPA.pkg
    Size: 673776700
    Timestamp:
   Raw disk-file SHA1sum:
                    1084 bytes
   Header size:
    Package type:
                    30000
    Package flags:
                    0
    Header version: 3
    Internal package information:
     Name: mono
      BuildTime: 2022-04-27 00.47
     ReleaseDate: 2022-04-27 07.05
     BootArchitecture: arm64
     RouteProcessor: IR1101
     Platform: IR1101
     User: mcpre
     PackageName: mono-universalk9 iot
     Build: 17.09.01
     CardTypes:
    Package is bootable from media and tftp.
    Package contents:
show install active コマンドを使用して、アクティブなパッケージを判別できます。
Router#show install active
```

```
[ R0 ] Active Package(s) Information:
State (St): I - Inactive, U - Activated & Uncommitted,
C - Activated & Committed, D - Deactivated & Uncommitted
```

| ype St Filename/Version   |
|---------------------------|
| MG C 17.09.01.0.1193      |
| uto abort timer: inactive |

### コミット済みパッケージと非コミットパッケージの表示

これらの2つのshowコマンドは、コミットされているパッケージとコミットされていないパッケージに関する情報を提供します。

```
Router# show install committed
[ R0 ] Committed Package(s) Information:
State (St): I - Inactive, U - Activated & Uncommitted,
         C - Activated & Committed, D - Deactivated & Uncommitted
             _____
                                 _____
Type St Filename/Version
IMG C 17.09.01.0.1
 _____
Auto abort timer: inactive
Router#show install uncommitted
[ R0 ] Uncommitted Package(s) Information:
State (St): I - Inactive, U - Activated & Uncommitted,
         C - Activated & Committed, D - Deactivated & Uncommitted
             _____
Type St Filename/Version
No Uncommitted Packages
```

### 非アクティブパッケージの削除

このコマンドは、未使用のインストールファイル (.conf/.pkg/.bin) をインストールメディアから削除します。

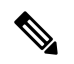

(注) このコマンドは、未使用のインストールファイルの起動ディレクトリをクリーンアップするために使用されます。ブート可能イメージは削除しません。

```
Router#install remove inactive
install_remove: START Tue May 31 01:49:10 UTC 2022
install_remove: Removing IMG
Cleaning up unnecessary package files
No path specified, will use booted path /bootflash/packages.conf
Cleaning /flash
Scanning boot directory for packages ... done.
Preparing packages list to delete ...
[R0]: /flash/packages.conf File is in use, will not delete.
[R0]: /flash/ir1101-mono-universalk9_iot.17.09.01.SPA.pkg File is in use, will not delete.
[R0]: /flash/ir1101-universalk9.17.09.01.SPA.conf File is in use, will not delete.
```

[R0]: /flash/ir1101-rpboot.17.09.01.SPA.pkg File is in use, will not delete. The following files will be deleted: [R0]: /flash/ir1101-universalk9.17.09.01.SPA.bin [R0]: /flash/ir1101-mono-universalk9 iot.SSA.pkg [R0]: /flash/ir1101-universalk9.SSA.conf [R0]: /flash/ir1101-rpboot.SSA.pkg Do you want to remove the above files? [y/n]  ${\boldsymbol{y}}$ Deleting file /flash/ir1101-universalk9.17.09.01.SPA.bin ... done. Deleting file /flash/ir1101-mono-universalk9 iot.SSA.pkg ... done. Deleting file /flash/ir1101-universalk9.SSA.conf ... done. Deleting file /flash/ir1101-rpboot.SSA.pkg ... done. Deleting /bootflash/.images/17.09.01.0.1.1651045630 ... done. SUCCESS: Files deleted. --- Starting Post Remove Cleanup ---Performing REMOVE POSTCHECK on all members Finished Post Remove Cleanup SUCCESS: install\_remove Tue May 31 01:49:14 UTC 2022 Router#show install inactive [ R0 ] Inactive Package(s) Information: State (St): I - Inactive, U - Activated & Uncommitted, C - Activated & Committed, D - Deactivated & Uncommitted Type St Filename/Version \_\_\_\_\_

No Inactive Packages

# インストールコマンドを使用したソフトウェアインストー ルのトラブルシューティング

問題 ソフトウェアインストールのトラブルシューティング

解決法 インストールの概要、ログ、およびソフトウェアバージョンを表示するには、次の show コマンドを使用します。

- show install summary
- show install log
- show version
- show version running

問題 インストールに関するその他の問題

解決法 インストールに関する問題を解決するには、次のコマンドを使用します。

- dir <install directory>
- more location:packages.conf

- show tech-support install: このコマンドはインストール情報に固有の情報を表示する show コマンドを自動的に実行します。
- request platform software trace archive target bootflash <location>: このコマンドは、最後のリロード以降にシステム上で実行されているすべてのプロセスに関連するすべてのトレースログをアーカイブし、この情報を指定された場所に保存します。

I

翻訳について

このドキュメントは、米国シスコ発行ドキュメントの参考和訳です。リンク情報につきましては 、日本語版掲載時点で、英語版にアップデートがあり、リンク先のページが移動/変更されている 場合がありますことをご了承ください。あくまでも参考和訳となりますので、正式な内容につい ては米国サイトのドキュメントを参照ください。